## Οδηγίες χρήσης Διαδικτυακής Πλατφόρμας Συμβάσεων Ιδιωτών Ιατρών

 Από την κεντρική σελίδα του ιστοτόπου του ΕΔΟΕΑΠ πατάτε Διαδικτυακή Πλατφόρμα Συμβάσεων Ιδιωτών Ιατρών

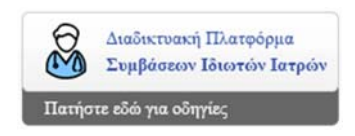

2. Στη συνέχεια θα σας δοθεί η δυνατότητα εισόδου σας στην εφαρμογή με τους κωδικούς του TaxisNet.

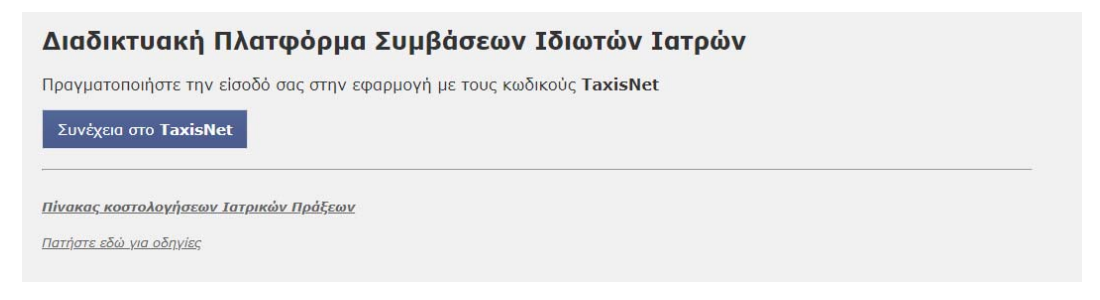

 Στο επόμενο βήμα θα πρέπει να εισάγετε τους κωδικούς που χρησιμοποιείτε στο TaxisNet και να πατήσετε το κουμπί «Είσοδος»

| ⋗≪  | ΑΑΔΕ<br>Ανεξάρτητη Αρχή<br>Δημοσίων Εσόδων                                                                              | ЕЛЛНИКН АНМОКРАТІА 🌐        |
|-----|----------------------------------------------------------------------------------------------------|-----------------------------|
| htt | D://@N UNE unpediec                                                                                                    |                             |
|     | KAAME HAOATE ETHN EEALAA EIEOMOY TAN YIIHPEEM<br>IIAPAKAAOYME EIEAFETE TOYE KAMKOYE TAXISNET FIA THN EIEOM<br>Username: | Ν WEB.<br>Ο ΣΑΣ ΣΤΟ ΣΥΣΤΗΜΑ |

 Εισερχόμενοι στην εφαρμογή θα σας ζητηθεί να εξουσιοδοτήσετε τον ΕΔΟΕΑΠ να προσπελάσει τα στοιχεία που τηρούνται για εσάς στην ΑΑΔΕ. Εφόσον συμφωνείται, πατήστε το κουμπί «Εξουσιοδότηση

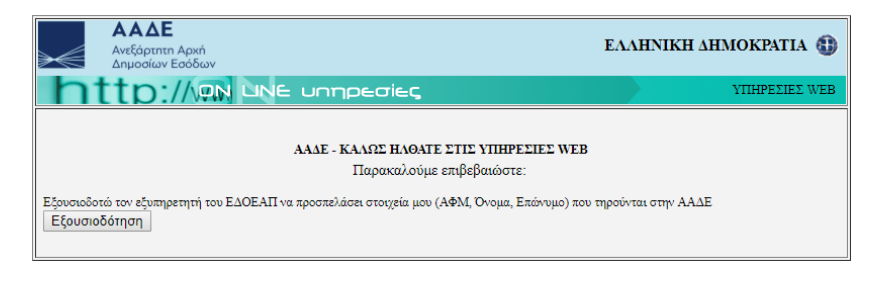

5. Στο επόμενο βήμα η εφαρμογή θα σας δίνει τη δυνατότητα να κάνετε νέα αίτηση εγγραφής ή να επεξεργαστείτε τα στοιχεία της αίτησής σας αν είστε ήδη εγγεγραμμένος.

| Διαδικτυακή Πλατφόρμα Συμβάσεων | Ιδιωτών Ιατρών                             |
|---------------------------------|--------------------------------------------|
| Η είσοδός σας έχει επιβεβαιωθεί |                                            |
|                                 |                                            |
|                                 |                                            |
|                                 |                                            |
| νεα απηση Συμρερλημενου τατρου  | επεςεργασία ετοιχειών ευμρερλημενού τοτρού |

6. Στη συνέχεια επιλέγετε την ειδικότητα σας.

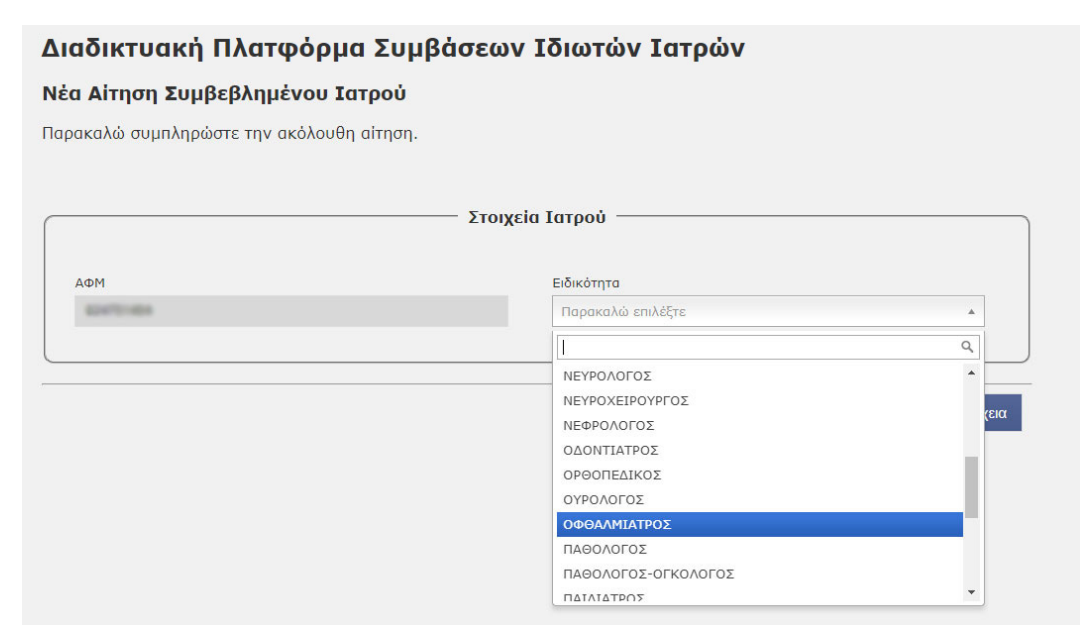

 Έπειτα συμπληρώνετε τα στοιχεία σας, επιλέγετε το Πιστοποιητικό Ιατρικού Συλλόγου και επιλέγετε αν θέλετε να λάβετε ενημέρωση με SMS και email στα στοιχεία που έχετε εισάγει.

| AΦM                                            |   | АМКА                   |              |
|------------------------------------------------|---|------------------------|--------------|
| 424751464                                      |   | #1919/10175            | √            |
| Επώνυμο                                        |   | Όνομα                  |              |
| escolorid                                      |   | NRGARE                 |              |
| Όνομα Πατρός                                   |   | Email                  |              |
| raende                                         |   | replangentan           | $\checkmark$ |
| Κινητό Τηλέφωνο                                |   | Ιατρικός Σύλλογος      |              |
| AND COMPACT                                    | ~ | Advention.             | τ.           |
| Ναι, να εμφανίζεται ✓ ϊΟχι, να μην εμφανίζεται |   | Choose File            |              |
|                                                |   | זדממת דתר מודתמתר ממר: | 1            |

8. Συμπληρώνετε τα στοιχεία διεύθυνσης και επικοινωνίας με το/τα ιατρείο/α σας, επιλέγετε πως συμφωνείτε με τους όρους συνεργασίας με τον ΕΔΟΕΑΠ, θα πρέπει να κατεβάσετε τη σχετική σύμβαση, να την υπογράψετε και να την αποστείλετε ηλεκτρονικά στο email <u>typ@edoeap.gr</u> και στη συνέχεια πατάτε το κουμπί Υποβολή Αίτησης.

| Περιοχή                       | Περιοχή                                     |                   |
|-------------------------------|---------------------------------------------|-------------------|
| alema •                       | aibrea 🔻                                    |                   |
| Ταχυδρομικός Κώδικας          | Ταχυδρομικός Κώδικας                        |                   |
| 11507                         | 11527 *                                     |                   |
| Οδός και Αριθμός              | Οδός και Αριθμός                            |                   |
| Ministration of the           | CEPTOV 108                                  |                   |
| Τηλέφωνο Επικοινωνίας         | Τηλέφωνο Επικοινωνίας                       |                   |
| 210202809                     | 2107480716                                  | Προσθήκη Ιατρείου |
| Τηλέφωνο Επικοινωνίας 2       | Τηλέφωνο Επικοινωνίας 2                     |                   |
|                               | 2100128620                                  |                   |
| Διαγραφή                      | Διαγραφή                                    |                   |
|                               |                                             |                   |
|                               |                                             |                   |
|                               |                                             |                   |
| σύμβαση, να την υπογράψετε κα | υ να μας την αποστείλετε ηλεκτρονικά στο ty | p@edoeap.gr).     |
|                               | · · · ·                                     |                   |

9. Μετά την αποθήκευση των στοιχείων το σύστημα σας ενημερώνει πως η αίτηση βρίσκεται σε κατάσταση ελέγχου από τον οργανισμό. Μέχρι την ολοκλήρωση του ελέγχου, δεν έχετε τη δυνατότητα επεξεργασίας των στοιχείων που έχετε εισάγει.

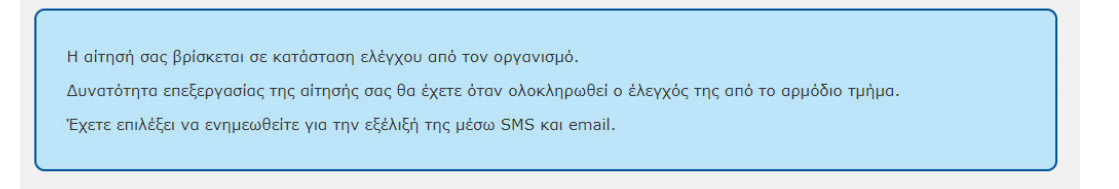

10. Με την ολοκλήρωση του ελέγχου από τον ΕΔΟΕΑΠ αν έχετε επιλέξει να λάβετε SMS και email για την κατάσταση της αίτησης θα λάβετε ενημέρωση για την αποδοχή ή απόρριψη της αίτησής σας.

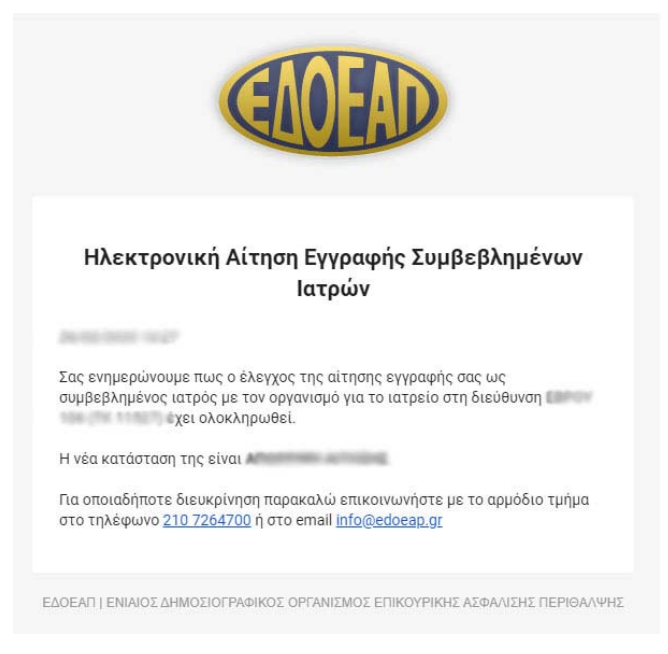

11. Σε επόμενη είσοδό σας στην εφαρμογή, θα έχετε την επιλογή επεξεργασίας μερικών από τα στοιχεία σας, όπως είναι το τηλέφωνο, το email σας καθώς και αν θέλετε να εμφανίζεται το κινητό σας τηλέφωνο στην ιστοσελίδα του οργανισμού.

| Διαδικτυακή Πλατφόρμα Συμβάσεων Ι | διωτών Ιατρών                              |
|-----------------------------------|--------------------------------------------|
| Η είσοδός σας έχει επιβεβαιωθεί   |                                            |
|                                   |                                            |
|                                   |                                            |
|                                   |                                            |
| Νέα αίτηση Συμβεβλημένου Ιατρού   | Επεξεργασία Στοιχείων Συμβεβλημένου Ιατρού |
| Νέα αίτηση Συμβεβλημένου Ιατρού   | Επεξεργασία Στοιχείων Συμβεβλημένου Ιατρού |

12. Επίσης έχετε τη δυνατότητα να επεξεργαστείτε τα στοιχεία των ιατρείων σας. Για τα ιατρεία, τα τηλέφωνα ενημερώνονται άμεσα. Τα στοιχεία της διεύθυνσης ενημερώνονται μετά τον σχετικό έλεγχο από τον οργανισμό. Επίσης για τα στοιχεία αυτά, απαιτείται η εκ νέου υποβολή του Πιστοποιητικού Ιατρικού Συλλόγου. Τέλος, μπορείτε να εισάγετε νέο ιατρείο ή να διαγράψετε κάποιο.

|                                                                                                    | Στοιχεία Ιατρού                                                                                                    |
|----------------------------------------------------------------------------------------------------|----------------------------------------------------------------------------------------------------|
|                                                                                                    |                                                                                                    |
| ΑΦΜ                                                                                                    | АМКА                                                                                                    |
| aperipress.                                                                                                    | autority of the second second se |
| Επώνυμο                                                                                                    | Όνομα                                                                                                    |
| ABDOUTUE                                                                                                    | NAMED AND D                                                                                                    |
| Όνομα Πατρός                                                                                                    | Ειδικότητα                                                                                                    |
| hende                                                                                                    | Canada contrat                                                                                                    |
| Email                                                                                                    | Κινητό Τηλέφωνο                                                                                                    |
| maging generations                                                                                                    | 0001004-02                                                                                                    |
|                                                                                                    | Επιθυμείτε να εμφανίζεται το κινητό σας στην ιστοσελίδα του<br>ΕΔΟΕΑΠ;                                                                                                    |
|                                                                                                    |                                                                                                    |
|                                                                                                    | Ναι, να εμφανίζεται  Όχι, να μην εμφανίζεται Τατρεία / Διευθύνσεις                                                                                                    |
| Ενεργά ιστρεία: 1 Αναμονή έγκρισης: 1                                                                                               | Ναι, να εμφανίζεται √ Όχι, να μην εμφανίζεται<br>—— Ιατρεία / Διευθύνσεις                                                                                                    |
| Ενεργά ιστρεία: <b>1</b> Αναμονή έγκρισης: <b>1</b><br>Περιοχή                                                                      | Ναι, να εμφανίζεται  Όχι, να μην εμφανίζεται                                                                                                    |
| Ενεργά ιστρεία: <b>1</b> Αναμονή έγκρισης: <b>1</b><br>Περιοχή                                                                      | Ναι, να εμφανίζεται <<br>Όχι, να μην εμφανίζεται<br>Πατρεία / Διευθύνσεις                                                                                                    |
| Ενεργά ιστρεία: 1 Αναμονή ἐγκρισης: 1<br>Περιοχή<br>Ταχυδρομικός Κώδικας                                                            | Ναι, να εμφανίζεται                                                                                                    |
| Ενεργά ιστρεία: 1 Αναμονή ἐγκρισης: 1<br>Περιοχή<br>Ταχυδρομικός Κώδικας                                                            | Ναι, να εμφανίζεται Όχι, να μην εμφανίζεταιΤατρεία / Διευθύνσεις                                                                                                    |
| Ενεργά ιστρεία: 1 Αναμονή ἐγκρισης: 1<br>Περιοχή<br>Ταχυδρομικός Κώδικας<br>Οδός και Αριθμός                                        | Ναι, να εμφανίζεται σύχι, να μην εμφανίζεται                                                                                                    |
| Ενεργά ιστρεία: 1 Αναμονή ἐγκρισης: 1<br>Περιοχή<br>Ταχυδρομικός Κώδικας<br>Οδός και Αριθμός                                        | Ναι, να εμφανίζεται σύχι, να μην εμφανίζεται                                                                                                    |
| Ενεργά ιστρεία: <b>1</b> Αναμονή ἐγκρισης: <b>1</b><br>Περιοχή<br>Ταχυδρομικός Κώδικας<br>Οδός και Αριθμός<br>Τηλέφωνο Επικοινωνίας | Ναι, να εμφανίζεται σ<br>Τατρεία / Διευθύνσεις                                                                                                    |
| Ενεργά ιστρεία: <b>1</b> Αναμονή έγκρισης: <b>1</b><br>Περιοχή<br>Ταχυδρομικός Κώδικας<br>Οδός και Αριθμός<br>Τηλέφωνο Επικοινωνίας | Ναι, να εμφανίζεται<br>Όχι, να μην εμφανίζεται<br>Ιατρεία / Διευθύνσεις<br>Προσθήκη Ιατρείου                                                                                                    |
| Ενεργά ιστρεία: 1 Αναμονή ἐγκρισης: 1<br>Περιοχή<br>Ταχυδρομικός Κώδικας<br>Οδός και Αριθμός<br>Τηλέφωνο Επικοινωνίας 2             | Ναι, να εμφανίζεται<br>Όχι, να μην εμφανίζεται<br>Ιστρεία / Διευθύνσεις<br>Προσθήκη Ιστρείου                                                                                                    |
| Ενεργά ιστρεία: 1 Αναμονή ἐγκρισης: 1<br>Περιοχή<br>Τοχυδρομικός Κώδικας<br>Οδός και Αριθμός<br>Τηλέφωνο Επικοινωνίας 2             | Ναι, να εμφανίζεται<br>Τατρεία / Διευθύνσεις<br>Προσθήκη Ιατρείου                                                                                                    |